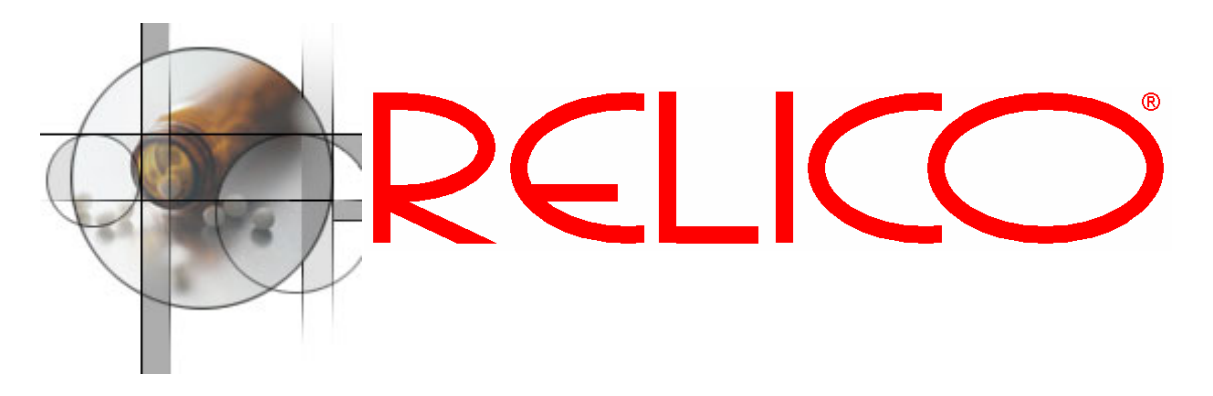

# **REVAPA – Reliable Validation Package Argus**

### Approach

Validation according to GCP and to CFR 21 part 11 requires a proper software development life cycle. In general the following terms correspond:

| User Acceptance Test | Performance Qualification |
|----------------------|---------------------------|
| System Test          | Operational Qualification |

RELICO assumes that the client will use a software development life cycle as in the schema below. RELICO has templates available to support the following tasks:

| 2. | system plan | user requirements/user manual templates |  |
|----|-------------|-----------------------------------------|--|
| 6. | commission  | user acceptance test script templates   |  |

RELICO can either deliver the templates for a fixed price or can support the whole validation process on the user side on a time and materials basis.

#### Overview

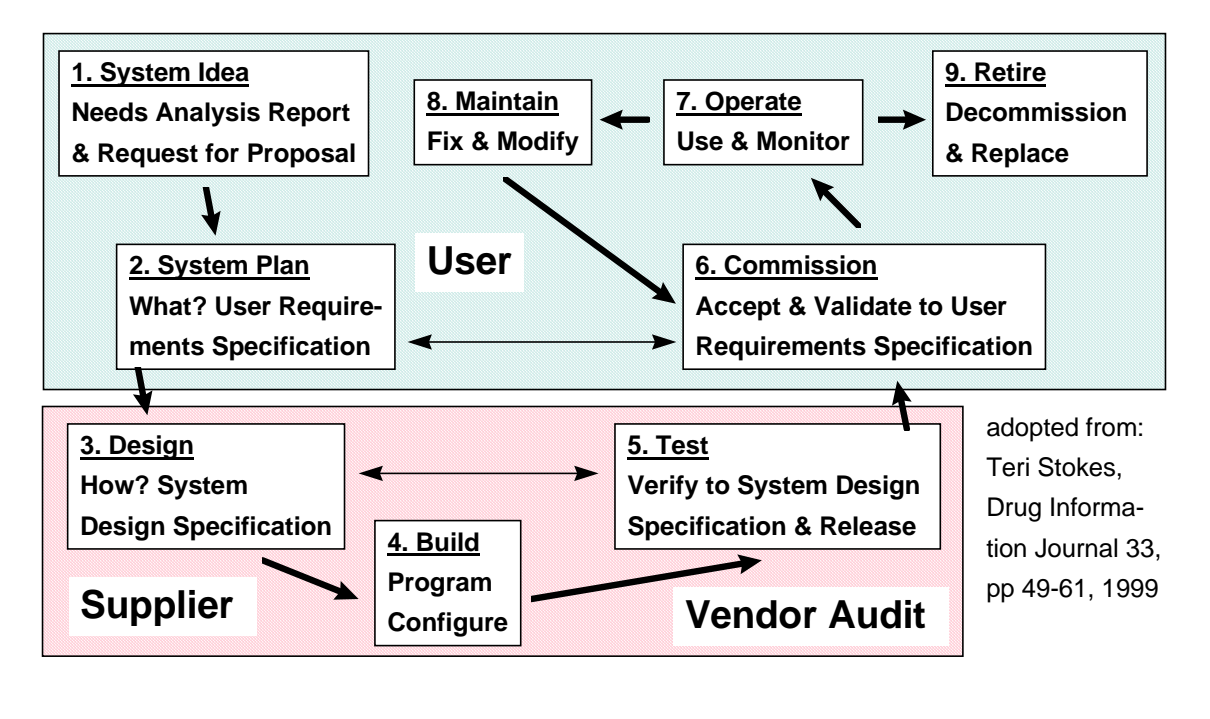

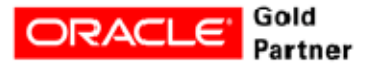

The User Requirement Specification has three layers: Overall Workflow, Detail Workflows, and User Manual Chapters describing Forms and Reports used to conduct workflow.

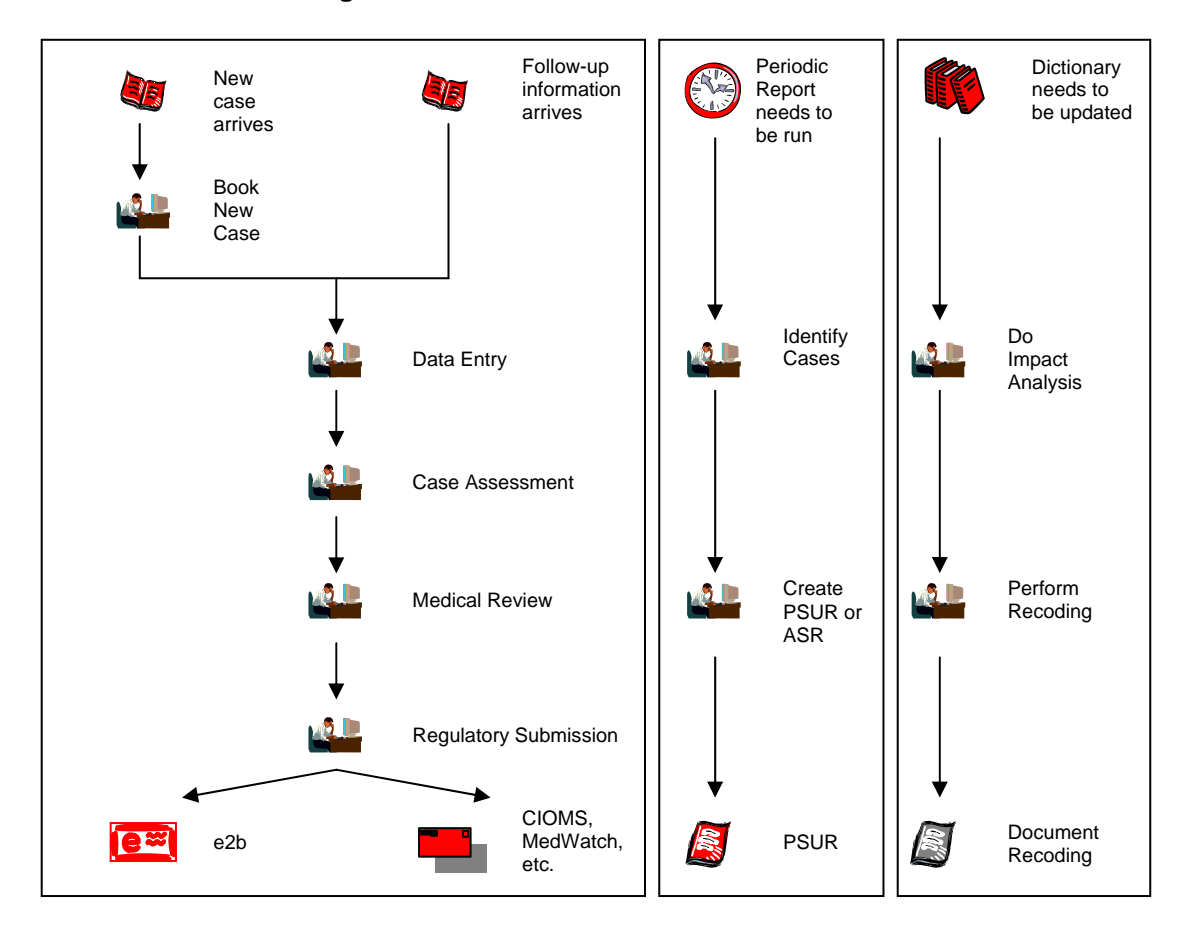

### **Overall Workflow for Argus**

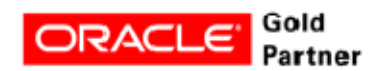

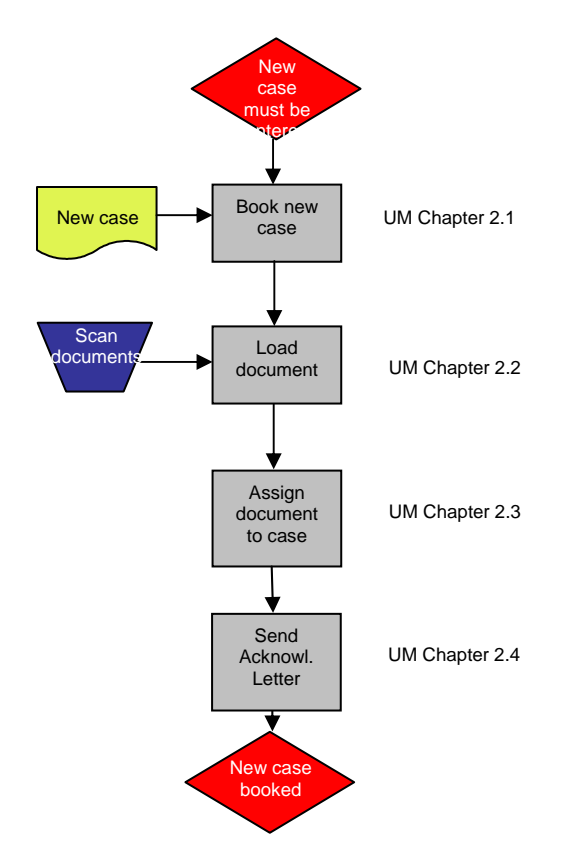

Detail Workflow "Enter New Case"

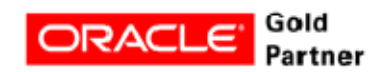

## User Manual/User Requirement Specification Template Example

Templates are written in Word for Windows.

## 2 A New Case is Received

## 2.1 Book New Case

To book a new case:

- 1. Select Argus => Case Actions => New, Case Search Criteria
- 2. Enter the below fields:

| Field                                                    | Manda-        | - Description                                                                                                    |  |  |
|----------------------------------------------------------|---------------|----------------------------------------------------------------------------------------------------|--|--|
|                                                          | tory          |                                                                                                    |  |  |
| Sub Section: General                                     |               |                                                                                                    |  |  |
| Initial Receipt Date                                     | Х             | The date when the case was received at the sponsor's affiliate                                                                                                    |  |  |
| Central Receipt Date                                     |               | The date when the case was received at the sponsor's head quarter                                                                                                    |  |  |
| Country                                                  | X             | LOV, country where the event occurred, either type the<br>first or more letter and tab to pick the country from a code<br>list or enter the country completely                                                                                                    |  |  |
| Report Type                                              | X             | LOV, the two important entries are clinical trial<br>(Compassionate Use, Post Marketing Surv. and<br>Sponsored Trial) and spontaneous (all other), double click<br>to see the choices or enter the first character(s) and press<br>tab to see the choices                          |  |  |
| Project ID                                               |               | The field displays the project. The field is greyed out for<br>spontaneous cases and becomes enterable for study cases,<br>press [Select] to pick Project ID, Study ID, and Center ID<br>from the hierarchy                                                                        |  |  |
| Study ID                                                 |               | The study, see Project ID                                                                                                    |  |  |
| Center ID                                                |               | The center, see Project ID                                                                                                    |  |  |
| Initial Justification                                    |               | You may enter a justification                                                                                                    |  |  |
| Product Name                                             | X             | In case of a spontaneous case click [select], then mark<br>record in column Trade Name in the list of product<br>available for the country, if necessary enter additional<br>search criteria, click [select] to pick the value. In case of a<br>study case the product is derived. |  |  |
| Generic Name                                             |               | The derived generic name of the product                                                                                                    |  |  |
| Description as Reported                                  | X             | Free text, coded against MedDRA, in case of autocoding a green check is displayed, otherwise a red cross (manual coding will be done during data entry)                                                                                                    |  |  |
| Onset Date/Time                                          |               | Date and time of onset of the adverse event                                                                                                    |  |  |
| Sub Section: Reporter, press [Section: Reporter, press ] | elect] to pic | k a reporter from the list or enter a new reporter                                                                                                    |  |  |
| Sal.                                                     |               | The reporter's salutation, e.g. Dr. med.                                                                                                    |  |  |
| First Name                                               |               | The reporter's first name                                                                                                    |  |  |
| Middle Name                                              |               | The reporter's middle name                                                                                                    |  |  |
| Last Name                                                |               | The reporter's last name                                                                                                    |  |  |
| Suffix                                                   |               | The reporter's suffix, e.g. PhD                                                                                                    |  |  |
| Institution                                              |               | The reporter's institution                                                                                                    |  |  |

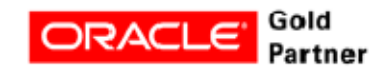

| Field                             | Manda-       | Description                                               |  |  |
|-----------------------------------|--------------|-----------------------------------------------------------|--|--|
|                                   | tory         |                                                           |  |  |
| Department                        |              | The reporter's institution's department                   |  |  |
| Country                           |              | The reporter's country                                    |  |  |
| State/Province                    |              | The reporter's state or province                          |  |  |
| Postal Code                       |              | The reporter's zip code                                   |  |  |
| Intermediary                      |              | Double click in field and pick one out of Licensee, Local |  |  |
|                                   |              | Affiliate, Other, Regulatory Authority, or Sales Rep      |  |  |
| Sub Section: Patient              |              |                                                           |  |  |
| First/Last Name or Initials       |              | Subject's name or initials                                |  |  |
| Pat. ID                           |              | If case from study enter Patient ID                       |  |  |
| Date of Birth                     |              | Subject's date of birth                                   |  |  |
| Age                               |              | The patient's derived age at the time on onset            |  |  |
| Units                             |              | The derived age units                                     |  |  |
| Gender                            |              | Double click to see list of values                        |  |  |
| Section: Literature Reference, p  | oress [Selec | t] to pick a reference from the list or enter a new       |  |  |
| reference, the button is only ava | ilable for l | iterature cases                                           |  |  |
| ID                                |              | An identifier                                             |  |  |
| Keywords                          |              | Keywords separated by commas                              |  |  |
| Journal                           |              | Full name of the journal                                  |  |  |
| Title                             |              | Full title                                                |  |  |

- 3. Check Full Search (Like, soundex) and press [Search]
- 4. Verify whether a case in the list of similar cases matches your case. If so stop entry. Otherwise enter the below fields.

| Field                          | Manda-      | Description                                               |  |  |
|--------------------------------|-------------|-----------------------------------------------------------|--|--|
|                                | tory        |                                                           |  |  |
| Sub Section: General           |             |                                                           |  |  |
| Seriousness Criteria           | Х           | Determine whether the case is serious, if the case is     |  |  |
|                                |             | serious select one or more seriousness criteria           |  |  |
| Reported Causality             |             | The causality as reported by the investigator, if the     |  |  |
|                                |             | information is available select one value from the list   |  |  |
| Sub Section: Attachments and I | References, | press [Add] to insert a record                            |  |  |
| #                              |             | The derived line number                                   |  |  |
| Classification                 |             | Double click to select a value from the list, otherwise   |  |  |
|                                |             | leave empty                                               |  |  |
| Description                    |             | The description of the attachement                        |  |  |
| 4 <sup>th</sup> column         |             | The file name, use the [Search] button for loading a file |  |  |
|                                |             | into Argus                                                |  |  |
| 5 <sup>th</sup> column         |             | The type, a document can be loaded or referenced by a     |  |  |
|                                |             | URL                                                       |  |  |

5. After entering the mandatory fields the [BookIn] button shows up, press [BookIn] to book the case. Either choose to continue with data entry or book further cases.

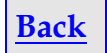

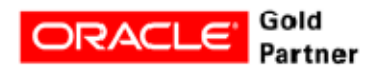

## **Test Script Template Example**

Templates written in Word for Windows. Test script corresponds to user manual chapter, by that easy tracking of requirements possible. The example below has been converted from landscape to portrait because of layout reasons.

## Test Plan Version 1.0

| Test objective | Enter New Case |
|----------------|----------------|
| Version        | 1.0            |

| Test goal   | 2.1           |    |
|-------------|---------------|----|
| Requirement | Create new ca | se |

| Test case     | 1                                         |  |  |
|---------------|-------------------------------------------|--|--|
| Description   | Create a new case                         |  |  |
| Prerequisites | • Test to be performed by role drug_entry |  |  |

| Test<br>Step | Test Data                                                                                                    | Description of<br>Execution                         | Expected Results /<br>Acceptance criteria                                                                                                    | Test<br>Outcome<br>(Issue No.,<br>Issue<br>Severity,<br>Comment) | Documen-<br>tation                                                                                                    |
|--------------|----------------------------------------------------------------------------------------------------|-----------------------------------------------------|----------------------------------------------------------------------------------------------------|------------------------------------------------------------------|----------------------------------------------------------------------------------------------------|
| 01           |                                                                                                    | Login as user<br>DATA_ENTRY                         | Login successful.                                                                                                    |                                                                  |                                                                                                    |
| 02           |                                                                                                    | <u>Argus =&gt; Case</u><br><u>Actions =&gt; New</u> | The screen Initial Case<br>Entry appears.                                                                                                    |                                                                  |                                                                                                    |
| 03           | Section: Case Search<br>Criteria<br>Initial Receipt Date:<br><12APR10><br>Central Receipt Date:<br><14APR10><br>Country: FRANCE<br>Report Type (double<br>click to select):<br>SPONTANEOUS<br>Product Name (click<br>[select], mark record in<br>column Trade Name,<br>click [select]) :<br>RELICON 10mg<br>Description as<br>Reported: vomiting<br>Onset Date/Time:<br>10APR10 17:00 | Enter values                                        | Field Generic Name is<br>populated with<br><b>RELICON</b> and the field<br>Description as<br>Reported is marked<br>with a <b>green</b> check |                                                                  | Print and<br>attach<br>screenshot;<br>add test goal,<br>test case, test<br>step, date,<br>Argus user<br>name, name<br>and signature. |
| 04           | <u>Section: Case Search</u><br><u>Criteria</u>                                                                                                    | Press [Select]<br>Press [Cancel]                    | Screen Reporter<br>Lookup pops up with<br>Name Address Rudi<br>Holzapfel                                                                     |                                                                  | Print and<br>attach<br>screenshot;<br>add test goal,<br>test case, test<br>step, date,<br>Argus user<br>name, name                   |

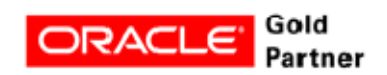

| Test<br>Step | Test Data                                                                                                    | Description of<br>Execution                    | Expected Results /<br>Acceptance criteria                                                                                                   | Test<br>Outcome<br>(Issue No.,<br>Issue<br>Severity,<br>Comment) | Documen-<br>tation                                                                                                    |
|--------------|----------------------------------------------------------------------------------------------------|------------------------------------------------|----------------------------------------------------------------------------------------------------|------------------------------------------------------------------|----------------------------------------------------------------------------------------------------|
|              |                                                                                                    |                                                |                                                                                                    |                                                                  | and signature.                                                                                                    |
| 05           | Section: Case Search<br>Criteria<br>Last Name: Estrider<br>First/Last Name or<br>Initials: AB<br>Birthdate: 12SEP56<br>Gender: Female                                                                                                    | Enter values                                   | Field Age is populated<br>correctly with <b>53</b><br>Field Unit is populated<br>correctly with <b>Years</b>                                |                                                                  | Print and<br>attach<br>screenshot;<br>add test goal,<br>test case, test<br>step, date,<br>Argus user<br>name, name<br>and signature. |
| 06           | <u>Section: Case Search</u><br><u>Criteria</u>                                                                                                    | Check Full<br>Search/Soundex<br>Press [Search] | A screen with an empty<br>list of cases appears                                                                                             |                                                                  | Print and<br>attach<br>screenshot;<br>add test goal,<br>test case, test<br>step, date,<br>Argus user<br>name, name<br>and signature. |
| 07           | <u>Section: Case Search</u><br><u>Criteria</u>                                                                                                    | Close the screen<br>Press [Continue]           | The section BookIn appears                                                                                                    |                                                                  |                                                                                                    |
| 08           | <u>Section: BookIn</u><br>Seriousness Criteria:<br>Disability,<br>Intervention Required                                                                                                    | Enter values                                   | The [BookIn] button<br>becomes visible in the<br>bottom                                                                                     |                                                                  |                                                                                                    |
| 09           |                                                                                                    | Press [Add]                                    | A line is inserted into the section                                                                                                    |                                                                  |                                                                                                    |
| 010          | Section: Attachements<br>and References<br>#:<br>Classification (double<br>click): <b>Report</b><br>File (no column<br>heading, press [Search]<br>button to load file, 4 <sup>th</sup><br>column): <b>UAT SAE</b><br><b>001.pdf</b><br>File Type (no column<br>heading, 5 <sup>th</sup> column):<br><b>File Attachement</b> | Enter values                                   |                                                                                                    |                                                                  | Print and<br>attach<br>screenshot;<br>add test goal,<br>test case, test<br>step, date,<br>Argus user<br>name, name<br>and signature. |
| 011          |                                                                                                    | Press [BookIn]                                 | A windows opens with<br>the text "New Case<br><new case=""> has been<br/>successfully created.<br/>Do you wish to open<br/>the case?"</new> | New Case:                                                        | Print and<br>attach<br>screenshot;<br>add test goal,<br>test case, test<br>step, date,<br>Argus user<br>name, name<br>and signature. |
| 012          |                                                                                                    | Press [No]                                     | The Case Actions ><br>New case screen<br>appears                                                                                            |                                                                  |                                                                                                    |

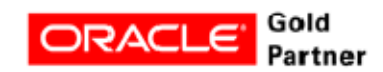

| Tes<br>Ste | tt Test Data<br>p | Description of<br>Execution | Expected Results /<br>Acceptance criteria | Test<br>Outcome<br>(Issue No.,<br>Issue<br>Severity,<br>Comment) | Documen-<br>tation |
|------------|-------------------|-----------------------------|-------------------------------------------|------------------------------------------------------------------|--------------------|
| 013        | 5                 | Log off from Argus          | Logoff successful.                        |                                                                  |                    |

| Tester |           |      |      | Ap        | prover |
|--------|-----------|------|------|-----------|--------|
| Name   | Signature | Date | Name | Signature | Date   |
|        |           |      |      |           |        |

## Pricing

Fixed price for the templates only:

- User manual templates (120): Euro 7,500.-
- Test script templates (65): Euro 15,000.-

Time and material:

- Templates purchased for above fix price with 50% reduction.
- Customisation and implementation on a time and material basis

For more information please contact:

## Hauke Kindler - Reliable Lifesciences Consulting

Mobile: +49/171/786 76 95 Phone: +49/2131/450 957 Fax: +49/2131/450 958 E-mail: <u>hauke.kindler@relico.de</u> Address: Am Jröne Meerke 47a, 41462 Neuss, Germany URL: www.relico.net

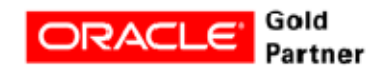